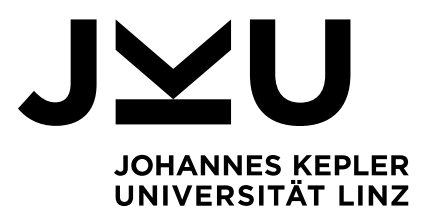

# KUSSS FACHPRÜFUNGS-ANMELDUNG

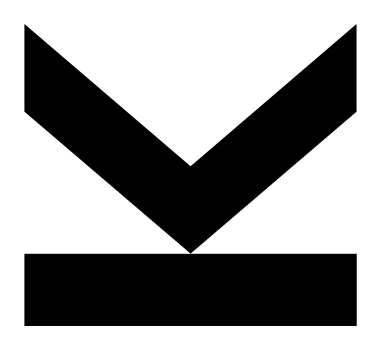

Informationsblatt: Stand: 18.11.2016

JOHANNES KEPLER UNIVERSITÄT LINZ Altenberger Straße 69 4040 Linz, Österreich www.jku.at DVR 0093696

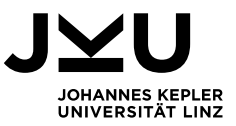

# FACHPRÜFUNGSANMELDUNG

Die Anmeldung zu Fachprüfungen erfolgt im KUSSS. Um sich für eine Fachprüfung anzumelden (siehe Abbildung 1: Fachprüfungssuche) klicken Sie im linken Menü auf "Fachprüfungen" (1). Sie erhalten eine Suchmaske:

| Aktuelles<br>News                                                              | Fachprüfungen                                                                                                    |  |  |  |  |  |  |
|--------------------------------------------------------------------------------|----------------------------------------------------------------------------------------------------|--|--|--|--|--|--|
| Diskussionsforen                                                               | Anmeldungen Bisherige Anmeldungen                                                                                                    |  |  |  |  |  |  |
| Persönliche Daten<br>Studienbeitrag<br>Dokumente                               | Fachprüfungsanmeldung                                                                                                    |  |  |  |  |  |  |
| Studierzimmer                                                                  | Informationen zur Fachprüfungsanmeldung finden Sie hier                                                                                   |  |  |  |  |  |  |
| Meine Anmeldungen                                                              | Suche nach Studienplan:                                                                                                    |  |  |  |  |  |  |
| Meine LVAs<br>Stundenplan<br>Terminexport<br><b>Prüfungen</b><br>LVA-Prüfungen | Studienplan:<br>2    101 Rechtswissenschaften (2012W)<br>033 500 Wirtschaftsrecht (2009W)<br>Alle meine Studienpläne<br>Alle Studienpläne |  |  |  |  |  |  |
| ▶ Fachprüfungen ①<br>Kundmachung<br>Notenauskunft                              | Nur offene<br>Prüfungen anzeigen:                                                                                                    |  |  |  |  |  |  |
| Ausfüllhilfe                                                                   | Fachtitel: 3 Völkerrecht                                                                                                    |  |  |  |  |  |  |
| Studienwechsel<br>Antragsstellung                                              | PrüferIn-<br>Nachname:                                                                                                    |  |  |  |  |  |  |
| Information<br>Externe Tools<br>Auwea NG                                       | Suchen 🧩 4                                                                                                    |  |  |  |  |  |  |
| Studienhandbuch<br>Hilfe                                                       |                                                                                                    |  |  |  |  |  |  |

Abbildung 1: Fachprüfungssuche

Sie können nun entscheiden, ob Sie die Prüfungen einer oder aller Ihrer Studienrichtungen oder aller Studienpläne suchen wollen (2). Um die Suchtreffer weiter einzuschränken, können Sie auch den Fachtitel der Prüfung (siehe Beispiel: Völkerrecht) (3) und/oder den Nachnamen der PrüferInnen eingeben.

Nachdem Sie auf <u>suchen</u> (4) geklickt haben, erscheinen alle relevanten hinterlegten Treffer (siehe Abbildung 2: Suchergebnisse).

| Suchergebnisse               |                |                         |               |      |      |      |                                                                                 |               |                |
|------------------------------|----------------|-------------------------|---------------|------|------|------|---------------------------------------------------------------------------------|---------------|----------------|
| Aktion                       | SKZ            | <u>Fach</u>             | Prüfungsdatum | ECTS | SSt. | Ort  | PrüferIn<br>(Anmeld. /<br>Plätze)                                               | Anmeldebeginn | Anmeldeschluss |
| Anmelden                     | 101<br>(2015W) | Völkerrecht             | 04.02.16      | 3.0  | 2.0  | Linz | PrüferIn:<br>Leidenmühler<br>Franz (48 / 999)                                   | 02.12.15      | 03.02.16 *     |
| Anmelden                     | 101<br>(2015W) | Öffentliches Recht<br>I | 05.02.16      | 13.0 | 7.0  | Linz | FallverfasserIn:<br>Trauner Gudrun<br>PrüferIn:<br>Trauner Gudrun<br>(44 / 999) | 01.01.16      | 15.01.16 *     |
| 😵 Anmeldezeitraum abgelaufen |                |                         |               |      |      |      |                                                                                 |               |                |

Abbildung 2: Suchergebnisse

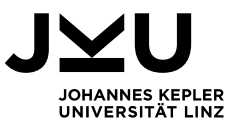

- (1) In der Spalte "SKZ" erhalten Sie die Information, für welche Studienrichtung und für welche Studienplanversion diese Prüfung vorgesehen ist.
- (2) In der Spalte "Prüfungsdatum" ist das Prüfungsdatum (z.B. schriftlicher Teil der Fachprüfung Völkerrecht) angeführt.
- (3) In der Spalte "Ort" wird der Prüfungsort angezeigt (Studierenden des Multimedia-Diplomstudiums Rechtswissenschaften können mehrere Prüfungsorte angeboten werden).
- (4) In der Spalte "Prüferln (Anmeld./Plätze) ggf. Raum" werden die Prüferlnnen angeführt. Weiter ist hier ersichtlich, ob die Teilnehmerlnnenanzahl unbeschränkt oder zumindest bei einem/einer Prüferln beschränkt ist und wie viele Studierende sich bereits angemeldet haben.
- (5) Die Spalte "Anmeldebeginn" zeigt den Anmeldebeginn der jeweiligen Prüfung an.
- (6) In der Spalte "Anmeldeschluss" ist der Anmeldeschluss angeführt. Nach Anmeldeschluss ist keine Prüfungsanmeldung mehr möglich.

Die verschiedenen Termine können noch mit weiteren Hinweisen und Informationen versehen sein. Hier ist zwischen orangen und roten Hinweise zu unterscheiden.

**Rote** Hinweise bedeuten, dass eine Anmeldung zu dieser Prüfung derzeit nicht möglich ist. Diese können z.B. sein:

**Skeine Zulassung zu diesem Studium** : Die Prüfung ist für die von Ihnen belegten Studien nicht vorgesehen.

Studierendenkontingent derzeit erschöpft : Alle Prüfungsplätze sind bereits ausgeschöpft. Die Zuteilung erfolgt nach dem Prinzip der Reihenfolge der Anmeldungen. Sind alle Plätze erschöpft, können sich keine weiteren Studierenden anmelden. Meldet sich ein Studierender vor Anmeldeschluss von einer Prüfung ab oder wird ein Studierender nicht zur Prüfung zugelassen, wird dieser Platz wieder frei, sofern der Anmeldezeitraum noch nicht abgelaufen ist.

**Bereits für diesen Prüfungstermin registriert/vorgemerkt** : Sie haben Sich bereits für diesen Prüfungstermin registriert/vorgemerkt.

() Sie haben sich bereits beim letzten Termin für dieses Fach angemeldet.

Eine Anmeldung für diesen Termin ist erst nach dem letzten Prüfungstermin möglich.

Sind Sie beim letzten Prüfungstermin angemeldet, ist eine neuerliche Anmeldung erst möglich, wenn der letzte Prüfungstermin statt gefunden hat.

**O Anmeldezeitraum beginnt erst** : Eine Anmeldung ist noch nicht möglich.

**Or Anmeldezeitraum abgelaufen** : Der Anmeldezeitraum ist bereits abgelaufen. Eine Anmeldung ist nicht mehr möglich.

🔇 Anmeldung entsprechend Satzung Teil Studienrecht § 28 (6) für diesen Termin gesperrt

Sie waren beim letzten Prüfungstermin angemeldet und sind ohne Abmeldung nicht angetreten. Daher dürfen Sie bei diesem Termin nicht zur Prüfung antreten.

Orange Hinweise bedeuten, dass Sie Ihren Anmeldewunsch abgeben können, aber um zur Prüfung anzutreten, müssen bis spätestens eine Woche vor Beginn der Prüfung die Voraussetzungen erfüllt sein.

**StEOP noch nicht abgeschlossen** : Die Studieneingangs- und Orientierungsphase ist noch nicht absolviert.

**& Für den Prüfungszeitpunkt liegt (noch) keine Fortsetzungsmeldung zum Studium vor** : Für das Datum

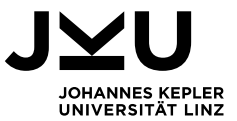

an dem die Prüfung stattfindet ist das entsprechende Studium noch nicht gemeldet/fortgesetzt (Einzahlung des ÖH- bzw. Studienbeitrages).

## Hinweis: Fachliche Voraussetzungen:

Eventuelle fachliche Voraussetzungen werden hier nicht automatisch geprüft. Die Prüfung erfolgt durch den PAS nachdem Sie Ihren Anmeldewunsch über KUSSS übermittelt haben.

Können und wollen Sie sich für eine Prüfung anmelden, klicken Sie auf Anmelden (siehe Abb. 3: Prüfungsanmeldung)

| Suchergebnisse               |                |                         |                      |      |      |      |                                                                                 |               |                |
|------------------------------|----------------|-------------------------|----------------------|------|------|------|---------------------------------------------------------------------------------|---------------|----------------|
| Aktion                       | SKZ            | <u>Fach</u>             | <u>Prüfungsdatum</u> | ECTS | SSt. | Ort  | PrüferIn<br>(Anmeld. /<br>Plätze)                                               | Anmeldebeginn | Anmeldeschluss |
| Anmelden                     | 101<br>(2015W) | Völkerrecht             | 04.02.16             | 3.0  | 2.0  | Linz | PrüferIn:<br>Leidenmühler<br>Franz (48 / 999)                                   | 02.12.15      | 03.02.16 *     |
| Anmelden                     | 101<br>(2015W) | Öffentliches Recht<br>I | 05.02.16             | 13.0 | 7.0  | Linz | FallverfasserIn:<br>Trauner Gudrun<br>PrüferIn:<br>Trauner Gudrun<br>(44 / 999) | 01.01.16      | 15.01.16 *     |
| 😵 Anmeldezeitraum abgelaufen |                |                         |                      |      |      |      |                                                                                 |               |                |

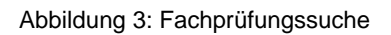

Sie gelangen in eine weitere Maske (siehe Abbildung 4: Auswahl von PrüferIn und Ort).

| Anmeldungen             | Bisherige Anmeldungen                                                 |  |  |  |  |  |  |
|-------------------------|-----------------------------------------------------------------------|--|--|--|--|--|--|
|                         |                                                                       |  |  |  |  |  |  |
| Fachprüfung             | Fachprüfungsanmeldung Details                                         |  |  |  |  |  |  |
| Prüfungsinforma         | tion:                                                                 |  |  |  |  |  |  |
| Fach:                   | Völkerrecht                                                           |  |  |  |  |  |  |
| SKZ:                    | 101 (2012W)                                                           |  |  |  |  |  |  |
| Prüfungsdatum:          | 23.10.14 - 24.10.14                                                   |  |  |  |  |  |  |
| Bitte auswählen:        |                                                                       |  |  |  |  |  |  |
| PrüferIn: 🕧             | Stadlmeier Sigmar (PrüferIn) (10 angemeldet / 40 insgesamt verfügbar) |  |  |  |  |  |  |
| Ort: (2)                | Linz                                                                  |  |  |  |  |  |  |
| Anmelden                |                                                                       |  |  |  |  |  |  |
| Zurück zum Sochformular |                                                                       |  |  |  |  |  |  |

Abbildung 4: Auswahl von PrüferIn und Ort

Sofern es eine Auswahl von mehreren PrüferInnen gibt, können Sie hier bestimmen, bei welcher/m PrüferIn Sie antreten wollen (1). Dies gilt ebenfalls für den Ort der schriftlichen Prüfung, sofern mehrere Orte zur Auswahl stehen (2) (gilt besonders für Studierende im Multimedia Diplomstudium Rechtswissenschaften). Schließen Sie diesen Schritt mit einem Klick auf Anmelden ab.

Sie gelangen anschließend zu einer Übersichtseite mit den von Ihnen durchgeführten Angaben (siehe Abbildung 5: Bestätigung Anmeldewusch).

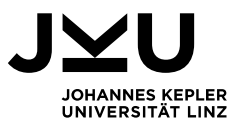

| Anmeldungen                 | Bisherige Anmeldungen                                                                                      |  |  |  |  |  |
|-----------------------------|----------------------------------------------------------------------------------------------------|--|--|--|--|--|
| Ihr Anmeldev<br>Bearbeitung | wunsch wurde erfasst und an den Prüfungs- und Anerkennungsservice (PAS) für die weitere<br>weitergeleitet. |  |  |  |  |  |
| Prüfungsinforma             | tion:                                                                                                    |  |  |  |  |  |
| Fach:                       | Völkerrecht                                                                                                |  |  |  |  |  |
| SKZ:                        | 101 (2012W)                                                                                                |  |  |  |  |  |
| Prüfungsdatum:              | 23.10.14 - 24.10.14                                                                                        |  |  |  |  |  |
| Ihre Wahl:                  |                                                                                                    |  |  |  |  |  |
| PrüferIn:                   | Stadlmeier Sigmar (PrüferIn)                                                                               |  |  |  |  |  |
| Ort<br>(schriftlich):       | Linz                                                                                                    |  |  |  |  |  |
| Zurück zum Suchformular 2   |                                                                                                    |  |  |  |  |  |

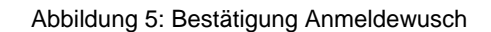

Beachten Sie, dass durch die Absendung eines Anmeldewunsches an den Prüfungs- und Anerkennungsservice (PAS) Sie nicht automatisch zur Prüfung angemeldet sind (1). Zuerst überprüft der PAS, ob Sie die notwendigen fachlichen Voraussetzungen zur Teilnahme an der Prüfung erfüllen. Sie werden nach einer gewissen Bearbeitungszeit vom PAS über Ihren Status via E-Mail informiert. Zusätzlich können Sie Ihren aktuellen Status auch im KUSSS einsehen. Gehen Sie dazu auf <u>Zurück zum Suchformular</u> (2). Sie gelangen wieder in die Suchmaske sowie zu Ihren aktuellen Anmeldungen (siehe Abbildung 6. Aktuelle Fachprüfungsanmeldung).

| Aktuelle Fachprüfungsanmeldungen                                                                                                    |                |                     |                  |       |        |          |                                                                      |                |            |
|----------------------------------------------------------------------------------------------------|----------------|---------------------|------------------|-------|--------|----------|----------------------------------------------------------------------|----------------|------------|
| Aktion                                                                                                    | SKZ            | Fach                | Prüfungsdatum    | ECTS  | SSt.   | Ort      | PrüferIn                                                             | Abmeldeschluss | Status     |
| Abmelden                                                                                                    | 101<br>(2016W) | Latein              | ab 21.11.16      | 0.0   | 8.0    | Linz     | Prüfer/in: Hölzl<br>Andreas                                          | 18.11.16 * (2) | Angemeldet |
| Abmelden                                                                                                    | 101<br>(2016W) | Bürgerliches Recht  | 12.01.17         | 28.0  | 0.0    | Linz     | FallverfasserIn:<br>Riedler Andreas<br>Prüfer/in: Riedler<br>Andreas | 09.01.17 * 1   | Vorgemerkt |
| 💧 Für den P                                                                                                    | rüfungszei     | tpunkt liegt (noch) | keine Fortsetzun | gsmel | dung z | um Studi | ium vor                                                              |                |            |
| * Eine <u>Abmeldung ist über KUSSS bis 3 Tage vor Prüfungsbeginn</u> möglich.                                                                                                    |                |                     |                  |       |        |          |                                                                      |                |            |
| Erklärungen der Statusmeldungen 3                                                                                                    |                |                     |                  |       |        |          |                                                                      |                |            |
| <ul> <li>Vorgemerkt: Ihre Anmeldung wurde an das Prüfungs- und Anerkennungsservice zur Bearbeitung weitergeleitet.</li> <li>Angemeldet: Die Anmeldung zur Fachprüfung wurde durchgeführt.</li> <li>Bedingt angemeldet: Sie wurden bedingt zur Fachprüfung angemeldet. Die Zulassungsvoraussetzungen müssen bis eine Woche vor dem ersten Prüfungstag im Prüfungs- und Anerkennungsservice (PAS) nachgereicht werden, ansonsten ist ein Antritt zur Fachprüfung nicht möglich. Vorläufige Lehrveranstaltungsbeurteilungen werden nicht berücksichtigt.</li> <li>Abgemeldet / Abmeldung in Bearbeitung: Die Abmeldung zur Fachprüfung wurde durchgeführt.</li> <li>Abgemeldet durch PAS: Der Prüfungsantritt ist wegen fehlenden Voraussetzungen nicht möglich. Sie wurden von der Fachprüfung abgemeldet.</li> <li>Nur mündlich angemeldet: Die Anmeldung zur mündlichen Fachprüfung wurde durchgeführt.</li> <li>Nicht angetreten: Da Sie zur Fachprüfung nicht angetreten sind, ist die Anmeldung zum nächsten Prüfungstermin ausgeschlossen (Satzung Teil Studienrecht § 28 (6))</li> </ul> |                |                     |                  |       |        |          |                                                                      |                |            |

Abbildung 6. Aktuelle Fachprüfungsanmeldung

In der Übersicht sehen Sie alle Ihre aktuellen Fachprüfungsanmeldungen. In der Spalte "Status" wird ihr aktueller Status angezeigt. Der Status "Angemeldet" (1) bedeutet, dass Ihr Anmeldewunsch bearbeitet wurde und Sie zur Prüfung zugelassen sind. Der Status "Vorgemerkt" (2) bedeutet, der

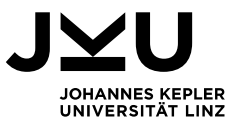

Anmeldewunsch wurde an den PAS übermittelt, jedoch noch nicht bearbeitet. In der Erklärung der Statusmeldungen (3) werden die weiteren möglichen Stati näher erklärt.

### Hinweis zur Abmeldung von Fach- und Gesamtprüfungen:

Entscheiden Sie sich an einer Prüfung nicht teil zu nehmen, ist ein Abmeldung im KUSSS bis zu 3 Tage vor Prüfungsbeginn möglich. Klicken Sie dazu auf Abmelden .

Studierende, die zu einer Prüfung nicht erscheinen, ohne sich abgemeldet zu haben oder einen triftigen Grund durch Vorlage entsprechender Belege im Prüfungs- und Anerkennungsservice für die unterlassene Abmeldung glaubhaft machen können, sind für den nächsten Prüfungstermin von der Anmeldung zu derselben Prüfung ausgeschlossen (Satzung Teil Studienrecht § 28 Abs. 6).

*Hinweis bedingte Anmeldung:* Eine bedingte Anmeldung bedarf der erneuten Prüfung durch den PAS. Wenn Sie die Bedingungen erfüllt haben, wird dies nicht automatisch auf den Status "Angemeldet" umgesetzt, sondern erneut - eine Woche vor der Prüfung - vom PAS geprüft und der Status aktualisiert.

#### Hinweis Änderung von Prüferln oder Ort:

Wollen Sie eine(n) andere(n) PrüferIn wählen, müssen Sie sich abmelden und erneut anmelden. Achtung, das ist nur in der Anmeldefrist möglich.

Die genauen Prüfungstermine und Orte werden nach Abschluss des Anmeldeverfahrens in der Kundmachung bekannt gegeben. Diese finden Sie in der linken Menüleiste (1) in KUSSS (siehe Abbildung 7: Kundmachung)

| Aktuelles<br>News                                                                   | Kundmachung                                                                                                    |                                |                                           |  |  |  |  |  |  |  |  |
|-------------------------------------------------------------------------------------|----------------------------------------------------------------------------------------------------|--------------------------------|-------------------------------------------|--|--|--|--|--|--|--|--|
| Diskussionsforen<br>Meine Daten<br>Persönliche Daten<br>Studienbeitrag<br>Dokumente | Kundmachungen der Prüfungstermine<br>Meine Kundmachungen , Rechtswissenschaftliche Fakultät , Sozial- und Wirtschaftswissenschaftliche Fakultät , Technisch - Naturwissenschaftliche<br>Fakultät , keiner Fakultät zugeordnet |                                |                                           |  |  |  |  |  |  |  |  |
| LVA-Suche                                                                           | Meine Kundmachungen                                                                                                    |                                |                                           |  |  |  |  |  |  |  |  |
| Meine Anmeldungen<br>Meine LVAs<br>Stundenplan                                      | Rechtswissenschaften                                                                                                    |                                |                                           |  |  |  |  |  |  |  |  |
| Terminexport                                                                        | Beschreibung                                                                                                    | Datum                          | Kundmachung                               |  |  |  |  |  |  |  |  |
| LVA-Prüfungen                                                                       | Strafrecht                                                                                                    | 25.09.14                       | <u>101-2012W - 2-10-0-0-0 - 2014W - 1</u> |  |  |  |  |  |  |  |  |
| Fachprüfungen<br><b>) Kundmachung ①</b><br>Notenauskunft                            | Rechtswissenschaftliche Fakultät                                                                                                    |                                |                                           |  |  |  |  |  |  |  |  |
| Prüfungsraster                                                                      | Rechtswissenschaften                                                                                                    |                                |                                           |  |  |  |  |  |  |  |  |
| Studienwechsel                                                                      |                                                                                                    |                                |                                           |  |  |  |  |  |  |  |  |
| Kontakt                                                                             | Beschreibung                                                                                                    | Beschreibung Datum Kundmachung |                                           |  |  |  |  |  |  |  |  |
| Information                                                                         | Arbeits- und Sozialrecht                                                                                                    | 29.09.14                       | 101-2001W - 2-2-0-0-0-0 - 20145 - F9      |  |  |  |  |  |  |  |  |

Abbildung 7: Kundmachung